# **Enable Directory Synchronization on the Webex Control Hub**

### Contents

| Introduction           |  |
|------------------------|--|
| Background Information |  |
| Prerequisites          |  |
| Requirements           |  |
| Components Used        |  |
| Procedure              |  |

# Introduction

This document describes how to enable directory synchronization from the Webex control hub.

### **Background Information**

Cisco Directory Connector is an on-premise application used for synchronization of user account information into WebEx Control Hub.

The Directory Connector dashboard shows the synchronization progress when you are bringing users, groups, or avatars from Active Directory to Webex.

### Prerequisites

### Requirements

- Knowledge of Cisco Directory Connector application
- Full admin account on Webex Control Hub; same account must be used on Directory connector application
- Domain claimed on control hub; bound to the Cisco Directory Connector app
- Active Directory connector must be installed on a server that is on the domain.

### **Components Used**

The information in this document is based on these software and hardware versions:

- Cisco Directory Connector app
- Cisco Webex Control Hub
- Virtual machine using Windows server

You need a separate instance of ActiveDirectory Connector installed for every different domain.

The information in this document was created from the devices in a specific lab environment. All of the devices used in this document started with a cleared (default) configuration. If your network is live, ensure that you understand the potential impact of any command.

## Procedure

Open the Webex control hub and navigate to Manage Users.

| - Webex Control H           | ub       |                                      | LL Search                        |                                            |                     | <b>.</b>                     |
|-----------------------------|----------|--------------------------------------|----------------------------------|--------------------------------------------|---------------------|------------------------------|
| Overview                    |          |                                      | © Send activation emails to a    | users. They still need to set up their acc | counts.             |                              |
| Alerts center               | Users    |                                      |                                  |                                            |                     | _                            |
| NO11100                     | & Users  | O Licenses III Contacts              |                                  |                                            |                     | Ŷ                            |
| M Analytics                 | Users Dr | ternal users External administrators |                                  |                                            |                     | $\frown$                     |
| Troubleshooting     Reports | Q. Sear  | In by name or small or T Filter      | OF Allocations V 18 users        |                                            |                     | Bend inv ations Manage users |
|                             |          | First/Lastname -                     | Email                            | Status                                     | Administrator roles |                              |
| B. Dans                     | . 6      | admin user                           | admin@amandes6-sso.wbx.al        | <ul> <li>Active</li> </ul>                 | Full admin          |                              |
| 8 Groups                    | 8        | Amandeep singh                       | okta-oldo@amandex6-sso.wbx.al    | <ul> <li>Active</li> </ul>                 |                     | 1 - E                        |
| T Locations                 | 8        | Amandeep3803 Amandeep3803            | Amandeep2403@amandes6-soo.wbx.ai | <ul> <li>Active</li> </ul>                 |                     |                              |
| © Workspaces                |          | Azureuser Azureuser                  | Azureuser@amandes8-sso.wbx.ai    | <ul> <li>Verified</li> </ul>               |                     |                              |
| 85 Apps                     | 8        | David Jennings                       | admin@dtb0001.onmicrosoft.com    | <ul> <li>Inactive</li> </ul>               |                     |                              |
| E Account                   | 8        | deno-userl deno-userl                | demo-user1@ct253.dc-01.com       | · Not Verified                             |                     | 1                            |
| Security                    | (8)      | demo-user2 demo-user2                | demo-user2@c8253.dc-91.com       | <ul> <li>Not Verified</li> </ul>           |                     | 1                            |

1 Manage Users

#### Click Turn on Directory synchronization:

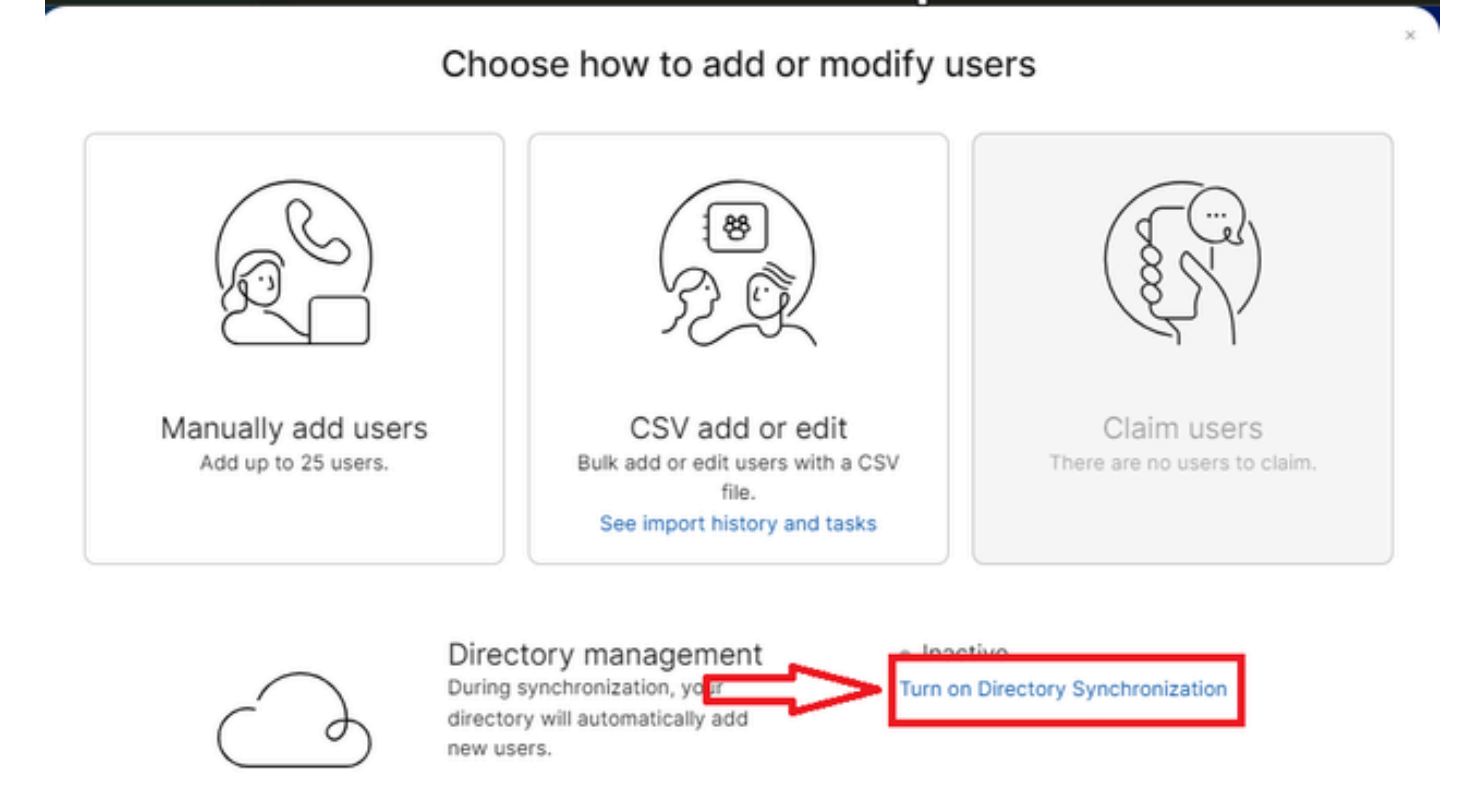

Close

#### Click Next.

|                       | Manage users                                                                                                    |  |
|-----------------------|----------------------------------------------------------------------------------------------------|--|
| icense Summar         | у                                                                                                    |  |
| ou've enabled Auto-As | sign. All synchronized users will be assigned the following licenses automatically.                                                                                          |  |
| Ω Messaging           | Basic Messaging<br>Advanced Messaging                                                                                                    |  |
| C Meeting             | Basic Space Meetings<br>Advanced Space Meetings<br>Real-Time Translations<br>Webex Assistant for Meetings<br>Webex Meetings Suite<br>amandes6-sso-sbx.webex.com Host Account |  |
| & Calling             | Call on Webex (1:1 call, non-PSTN)                                                                                                    |  |
|                       | Cancel                                                                                                    |  |

3 Manage Users Next

Click Download then Install Directory Connector.

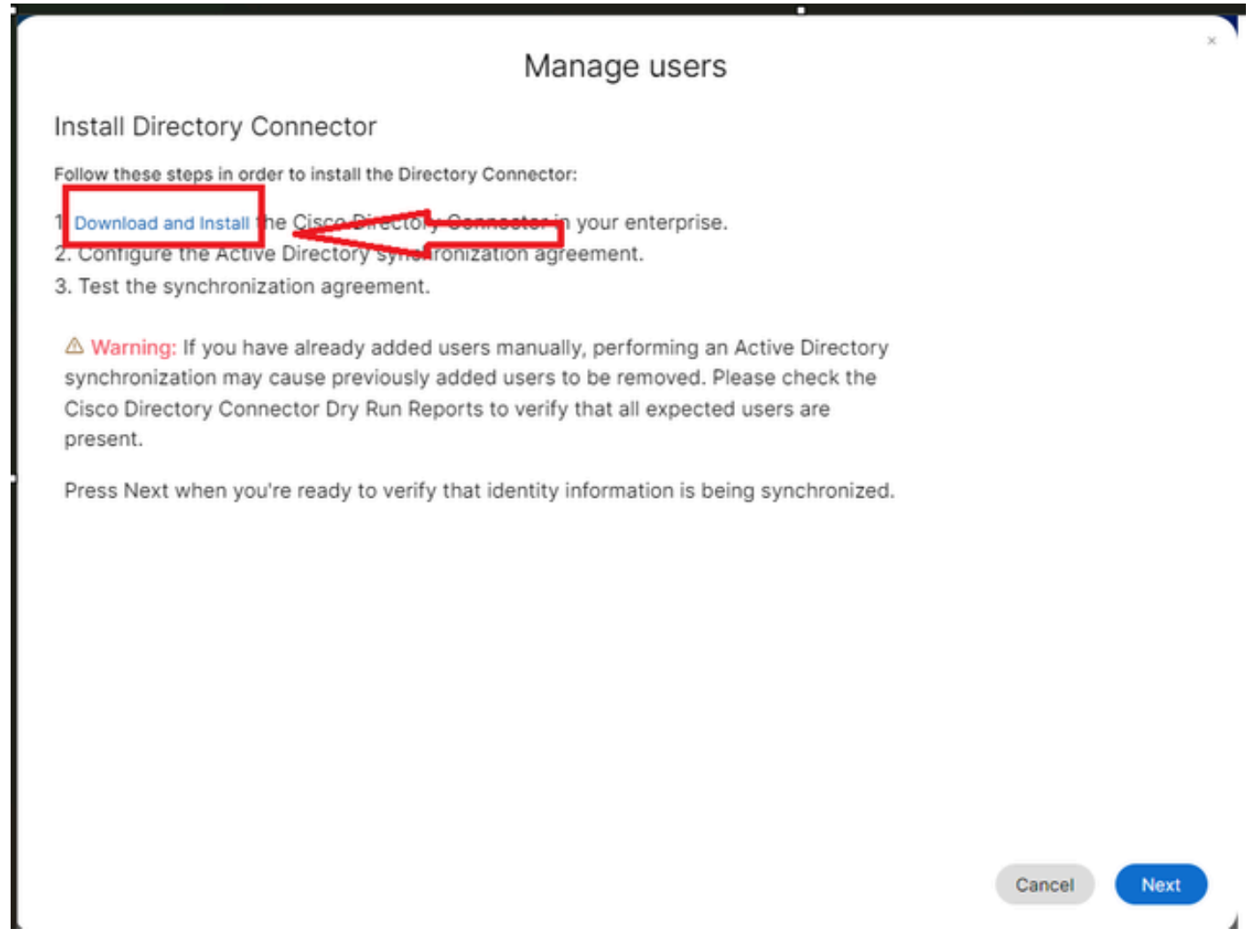

4 Manage Users Download Install

The directory connector has been installed using the setup file.

| DirectoryConnector           | 0                         | 15-05-202       | 24 22:30   | Compressed | (zipp | 5,404 KB         |
|------------------------------|---------------------------|-----------------|------------|------------|-------|------------------|
| 5 Directory Connector Folder |                           |                 |            |            |       |                  |
|                              |                           |                 |            |            |       |                  |
| •                            |                           | · ·             |            |            |       |                  |
| Name                         | Туре                      | Compressed size | Password p | Size       | Ratio | Date modified    |
| E CiscoDirectoryConnector    | Windows Installer Package | 4,016 KB        | No         | 4,620 KB   | 14%   | 17-04-2024 10:57 |
| e setup                      | Configuration settings    | 1 KB            | No         | 1 KB       | 15%   | 17-04-2024 10:56 |

6 Directory Connector file

Choose the type of service account to use and perform the installation with an admin account: - **LOCAL SYSTEM** system or **Domain Account**.

The default option is LOCAL SYSTEM (in this account)

Click Next.

| Run Service wit | h:           |  |  |
|-----------------|--------------|--|--|
| @ Dofruit () O  | AL CYCTEM)   |  |  |
|                 | unt          |  |  |
| Usename         | l ocalSystem |  |  |
| Password        | :            |  |  |
|                 |              |  |  |

7 Default Local System

Click Install and then click Finish.

| Des du te install Cisco Div                                            |                                                         |                     |        |
|------------------------------------------------------------------------|---------------------------------------------------------|---------------------|--------|
| Ready to install Cisco Dire                                            | ectory Connector                                        |                     | 9      |
| Click Install to begin the install<br>installation settings. Click Can | lation. Click Back to review<br>cel to exit the wizard. | or change any of yo | our    |
|                                                                        |                                                         |                     |        |
|                                                                        |                                                         |                     |        |
|                                                                        |                                                         |                     |        |
|                                                                        |                                                         |                     |        |
|                                                                        |                                                         |                     |        |
|                                                                        | Back                                                    | Instal              | Cancel |

8 Ready to Install

This runs the network environment test.

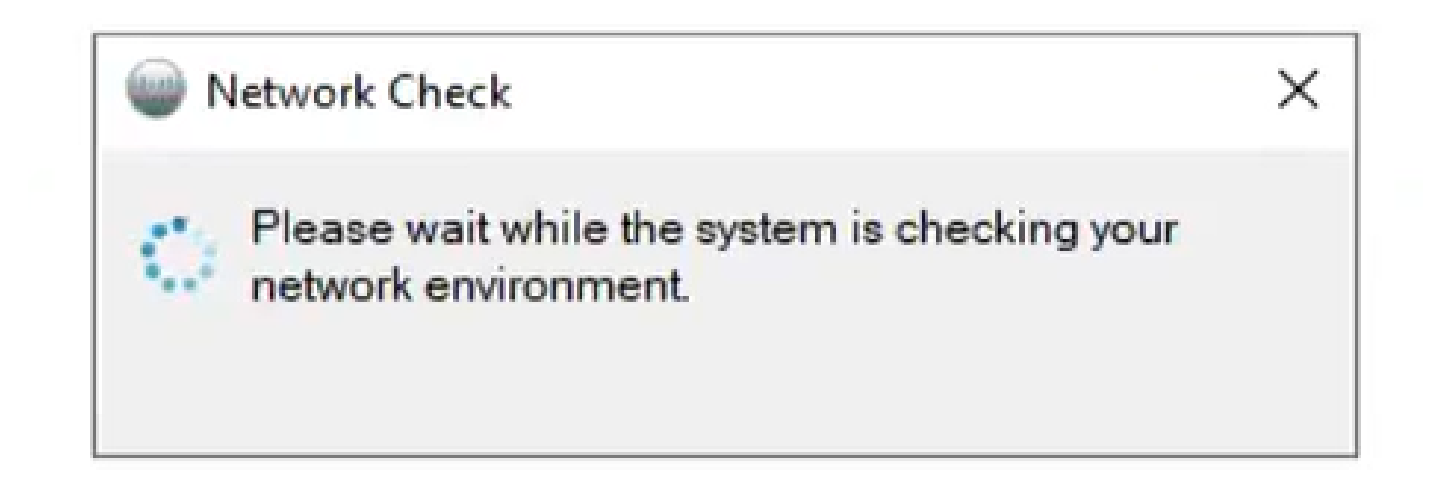

This then yields a verification prompt.

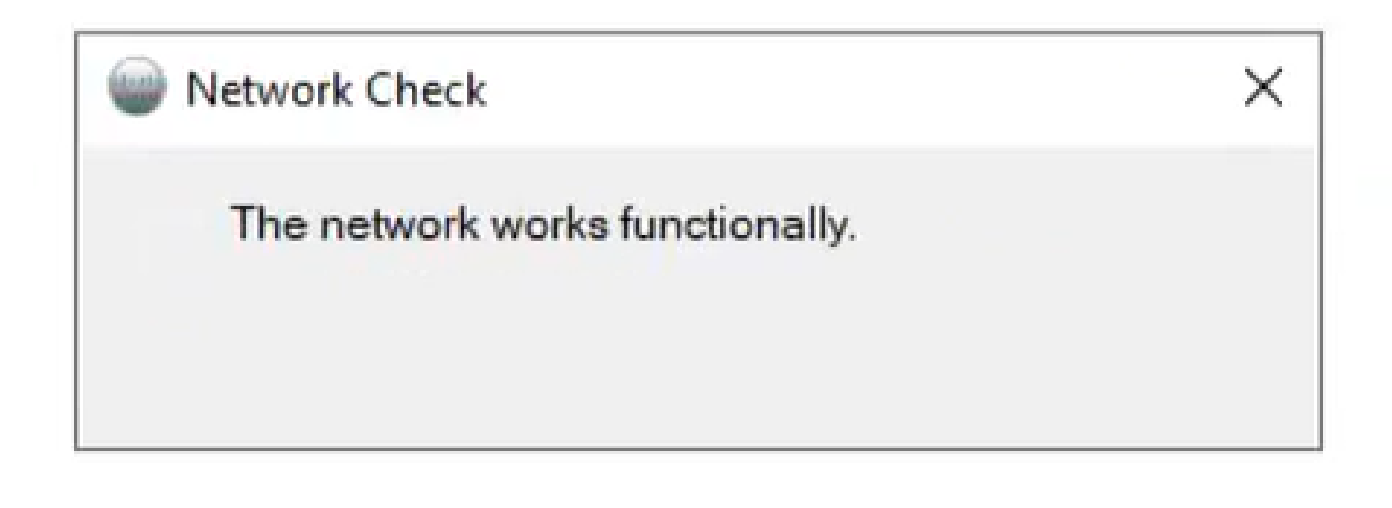

10 Network functions

Log in to Cisco Directory Connector on the machine.

| Cisco Directory Connector Logon | - | х |
|---------------------------------|---|---|
| Cisco Directory Connector       |   |   |
|                                 |   |   |
|                                 |   |   |
| Enter your email address        |   |   |
| Email address                   |   |   |
| Next                            |   |   |
|                                 |   |   |
|                                 |   |   |
|                                 |   |   |
|                                 |   |   |
|                                 |   |   |

11 Enter Email address

Select the AD DS radio button then click Load Domain.

| Ple | ase select a r<br>ganization : A | new domain to bind | .dc-02.com 55 | 59380 dclo  |
|-----|----------------------------------|--------------------|---------------|-------------|
| ۲   | AD DS                            | LDAP over SSL      | Load          | omains<br>~ |
| 0   | AD LDS                           |                    | ,             |             |

12 Bind to Domain

Choose the default domain (in this case, dcloud.cisco.com, as shown here) and click Confirm.

| Cisco Directo                   | ory Connector : Bind to New D                  | Domain  |            | Х     |
|---------------------------------|------------------------------------------------|---------|------------|-------|
| Please select<br>Organization : | a new domain to bind<br>Atlas_Test_cb117.dc-02 | 2.com 5 | 59380 dclo | oud-v |
| AD DS                           | LDAP over SSL                                  | Load    | Domains    |       |
|                                 | dcloud.cisco.com                               |         | ~          |       |
| O AD LDS                        |                                                | ÷       | <u>ل</u>   |       |
|                                 |                                                |         | ×          |       |
|                                 | Confirm                                        |         | Cancel     |       |

13 Confirm Domain

When the Cisco Directory Connector is launched, it prompts you to upgrade to the latest connector version.

Click Yes.

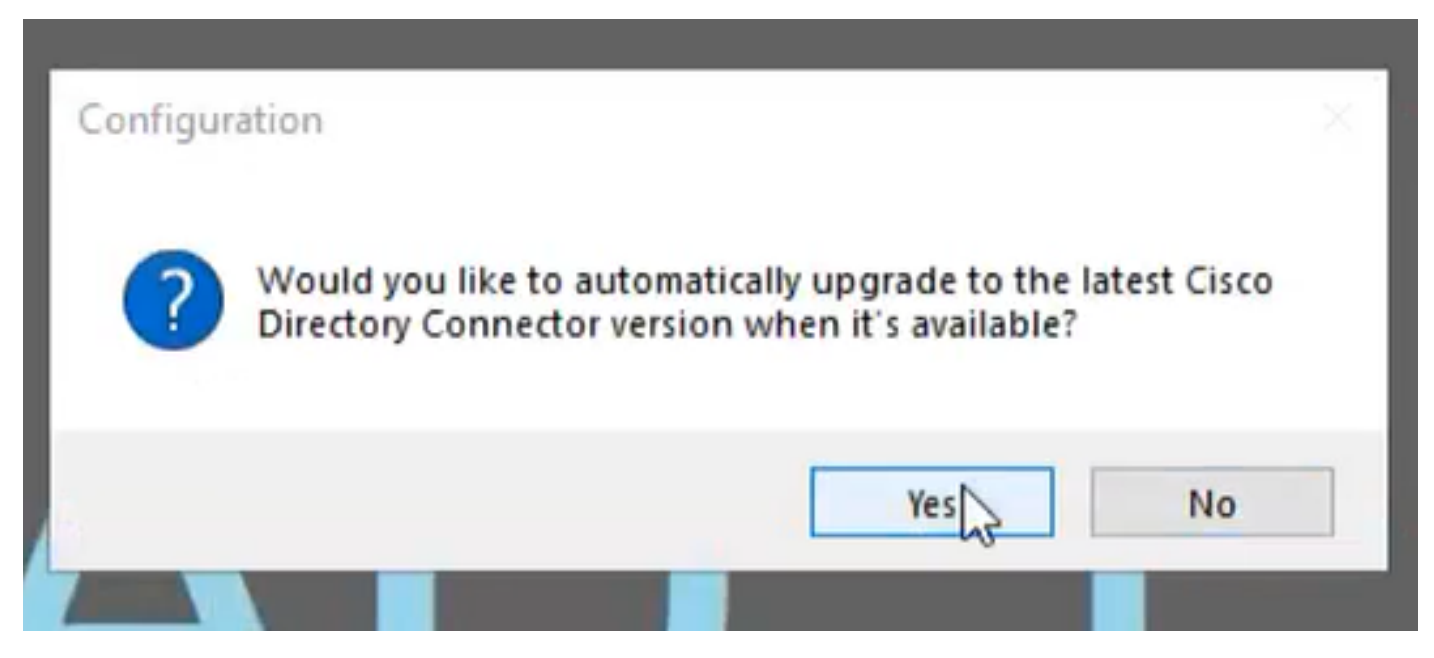

14 Confirm Upgrade

You are prompted to perform dry run. Choose either **Perform** or **Not Now** as shown:

| cisco Cisco Directory Co                        | onnector                                                                                                  | Welcome, Charles Holland   Sign O              |
|-------------------------------------------------|----------------------------------------------------------------------------------------------------|------------------------------------------------|
| shboard Configuration                           |                                                                                                    |                                                |
| Actions Help                                    |                                                                                                    |                                                |
| Start Incremental Sync   Sync Dry               | Run 🖉 Launch Event Viewer 🛱 Refresh [F5]                                                                  |                                                |
| Cloud Organization: Atlas_Tes                   | t_cb117.dc-02.com 559 Active Directory Don                                                                | nain dcloud.cisco.com                          |
| urrent Synchronization                          | Last Synchronization                                                                                      | Connectors                                     |
| Status 👄 Stopped                                | Status 👄                                                                                                  | Connector Last Connection                      |
| Mode Automatic                                  | Confirm Dry Run                                                                                           | 5/15/2024 1:13 PM                              |
| Type<br>Started<br>Phase                        | We recommend to perform a dry run test before a<br>Connector.<br>Would you like to perform a dry run now? | etting up Directory                            |
|                                                 |                                                                                                    | atistics                                       |
|                                                 | Started<br>Finished                                                                                       | Users Rooms<br>Groups Contacts                 |
| ext Synchronization                             | Current Synchronization Status                                                                            | Synchronization Schedule                       |
| Full Not Scheduled<br>Incremental Not Scheduled | Status                                                                                                    | Full Disabled<br>Incremental Every 240 minutes |

15 Confirm Dry Run

Click **Enable Now** to enable Automatic Synchronization.

| Cisco Directory Connector                       |                                                                                                    |                                                                       |                         | - a ×                     |
|-------------------------------------------------|----------------------------------------------------------------------------------------------------|-----------------------------------------------------------------------|-------------------------|---------------------------|
| cisco Directory Con                             | nector                                                                                                    |                                                                       | Welcome, C              | harles Holland   Sign Out |
| Dashboard Configuration                         |                                                                                                    |                                                                       |                         |                           |
| Actions Help                                    |                                                                                                    |                                                                       |                         |                           |
| Start Incremental Sync 🛛 🕏 Sync Dry Ru          | n 🧭 Launch Event Viewer 🛱 Refresh (FS)                                                                                                    |                                                                       |                         |                           |
| Cloud Organization: Atlas_Test_                 | cb117.dc-02.com 559 Active Directory Dor                                                                                                    | nain dcloud.cis                                                       | co.com                  |                           |
| Current Synchronization                         | Last Synchronization                                                                                                    | Connectors                                                            |                         |                           |
| Status 👄 Stopped                                | Status 👄                                                                                                    | Co                                                                    | onnector                | Last Connection           |
| Connector<br>Type<br>Started<br>Phase           | Enable Automatic Synchronization  Your system is ready to enable automatic synci- you can enable later by clicking Actions - Sy Mode - Enable Synchronization  Do you want to enable automatic synchronizat  Enable Now Not Now  Started Finished | hronization, or<br>ynchronization<br>ion?<br>tatis<br>Users<br>Groups | tics                    | Rooms<br>Contacts         |
| Next Synchronization                            | Current Synchronization Status                                                                                                    | Synchroniza                                                           | ation Sched             | lule                      |
| Full Not Scheduled<br>Incremental Not Scheduled | Status                                                                                                    | Full                                                                  | Disabled<br>Every 240 r | ninutes                   |
| Configuration Summary                           |                                                                                                    |                                                                       |                         |                           |

16 Enable Synchronization

#### Click **Yes** to perform a full synchronization.

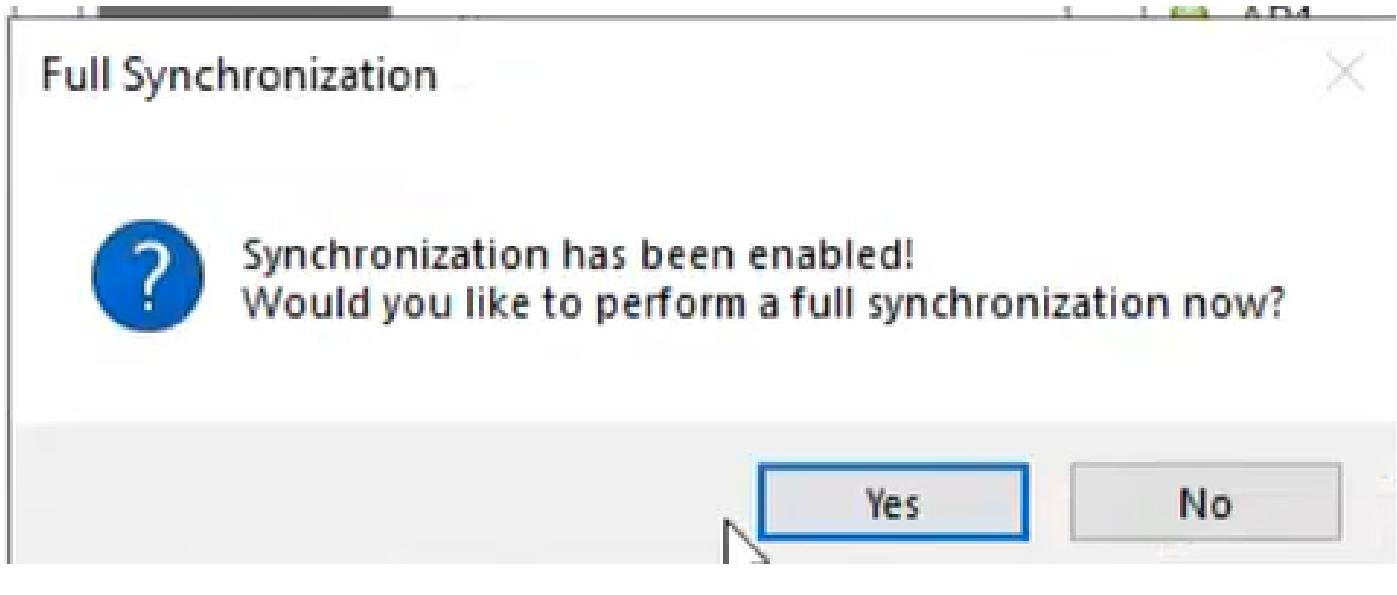

17 Full Synchronization

Directory Connector is enabled as shown below.

| Cisco Directory Connector                                   |                                                           |                                                                                                    | - 🗆 X                    |
|-------------------------------------------------------------|-----------------------------------------------------------|----------------------------------------------------------------------------------------------------|--------------------------|
| cisco Directory Connec                                      | tor                                                       | Welcome, Ch                                                                                                    | arles Holland   Sign Out |
| Dashboard Configuration                                     |                                                           |                                                                                                    |                          |
| Actions Help                                                |                                                           |                                                                                                    |                          |
| 🗄 🕞 Start Incremental Sync   🦆 Sync Dry Run   🧭             | Launch Event Viewer   🛱 Refresh [F5]                      |                                                                                                    |                          |
| Cloud Organization: Atlas_Test_cb11                         | 17.dc-02.com 559 Active Directory Dom                     | ain dcloud.cisco.com                                                                                                    |                          |
| Current Synchronization                                     | Last Synchronization                                      | Connectors                                                                                                    |                          |
| Status 👄 idle                                               | Status 👄                                                  | Connector                                                                                                    | Last Connection          |
| Mode Automatic<br>Connector<br>Type<br>Started              | Connector None<br>Type Incremental<br>Started<br>Finished | AD1     AD1     AD1 | 5/15/2024 1:13 PM        |
|                                                             | Connector None                                            | Cloud Statistics                                                                                                    |                          |
|                                                             | Type Full De<br>Started<br>Finished                       | Users<br>Groups                                                                                                    | Rooms<br>Contacts        |
| Next Synchronization                                        | Current Synchronization Status                            | Synchronization Schedu                                                                                                    | le                       |
| Full Next Connector connection<br>Incremental Not Scheduled | Status                                                    | Full Disabled<br>Incremental Every 240 mi                                                                                                    | nutes                    |
| Configuration Summary                                       |                                                           |                                                                                                    |                          |

18 Directory Connector

Switch to control hub, where it then shows Directory connector as **Operational** with your domain.

| ← → C △ admin.web                                                                                                    | ex.com/settings                                                                                                    |                                                                           |                              |                      | Q 12 \$ | ± □ | Lev 1 |
|----------------------------------------------------------------------------------------------------|----------------------------------------------------------------------------------------------------|---------------------------------------------------------------------------|------------------------------|----------------------|---------|-----|-------|
|                                                                                                    |                                                                                                    | webexone ** oct                                                           | 21-24   MIAMI AREA & VIRTUAL | Save the date        |         |     |       |
| webex Control Hub                                                                                                    |                                                                                                    | Q. Search                                                                 |                              |                      |         | 00  | e 🛞   |
| Controls     Controls     Controls | Organization Se                                                                                                    | ttings<br>plates (MR                                                      |                              |                      |         |     |       |
| 3 Account<br>5 Security<br>& Organization Settings                                                                                                    | Cisco Directory<br>Connector New users will be automatically added from your directory when it synchronizes. Updates can be made directly in Cisco Directory Connector. |                                                                           |                              |                      |         |     |       |
| Envices                                                                                                    |                                                                                                    | Domain<br>dcloud.cisco.com                                                | PC Server<br>AD1             | Datus  • Operational |         |     |       |
| Atlas_Test_cb117.dc-<br>02.com 559380 dcloud-<br>webex-org                                                                                                    |                                                                                                    | Turn off Directory Synchronization Download Directory Synchronization App |                              |                      |         |     | ].    |

19 Org Settings

You have now successfully enabled Directory Connector/Synchronisation on webex control hub.